## Anleitung zum Erstellen eines Accounts auf der Wasservögel-Website

- 1. Internetseite https://www.wasservoegel-schierling.de/ aufrufen
- 2. Auf der rechten Seite findet Ihr das Anmeldefeld, darunter einen Link zum "Registrieren", diesen anklicken.
- 3. Auf der Registrierungsseite bitte alle Angaben vollständig ausfüllen. (vor allem bei NAME: Vor- und Nachname, sonst kann man Euch nicht zuordnen)
- 4. Ihr klickt unten auf "Registrieren" danach erhaltet Ihr folgenden Hinweis:

## Nachricht

After your registration in Joomla were create customer account in Booking component. You are now able to make reservations. Das Benutzerkonto wurde erstellt und ein Bestätigungscode wurde an die eingegebene E-Mail-Adresse verschickt. Das Benutzerkonto wird mit einem Klick auf den Verifizierungslink in der E-Mail verifiziert. Vor dem ersten Anmelden muss aber noch ein Administrator das Benutzerkonto aktivieren.

- 5. Bestätigt nun den Link in der E-Mail, welche Euch vom System zugestellt wurde.
- 6. Die Wasservögel-Seite öffnet sich und Ihr bekommt folgenden Hinweis:

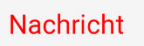

Die E-Mail-Adresse wurde verifiziert. Sobald der Administrator das Benutzer-Konto aktiviert hat, wird automatisch eine weitere E-Mail verschickt.

7. Wenn der Administrator das Konto freigeben hat (wird benötigt zur Trennung von Mitgliedern und Gastschützen) könnt Ihr Euch auf der Internetseite mit Eurem Benutzernamen und Kennwort anmelden.